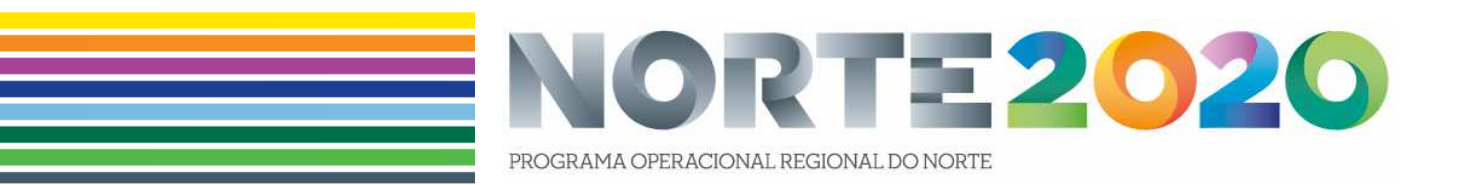

## AJUDA À SUBMISSÃO DE CANDIDATURAS № 1

AVISO NORTE-28-2015-17

PROVERE - PROGRAMA DE VALORIZAÇÃO ECONÓMICA DE RECURSOS ENDÓGENOS

(2ª FASE – RECONHECIMENTO FORMAL DAS ESTRATÉGIAS DE EFICIÊNCIA COLETIVA PROVERE NA REGIÃO DO NORTE)

VERSÃO 1.0

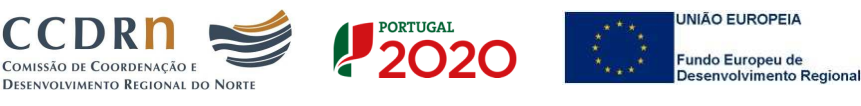

www.norte2020.pt | norte2020@ccdr-n.pt

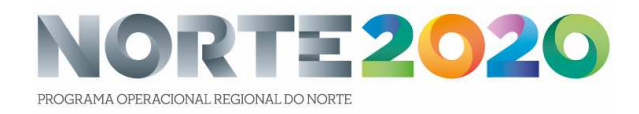

## Guião de preenchimento do formulário do Aviso NORTE-28-2015-17 PROVERE - PROGRAMA DE VALORIZAÇÃO ECONÓMICA DE RECURSOS ENDÓGENOS 2ª FASE

## RECONHECIMENTO FORMAL DAS ESTRATÉGIAS DE EFICIÊNCIA COLETIVA PROVERE NA REGIÃO DO NORTE

O documento "AJUDA À SUBMISSÃO DE CANDIDATURAS № 1" consiste num guião para apoio ao preenchimento das candidaturas ao Aviso NORTE-28-2015-17.

Os dados inseridos são meramente para demonstração, não podendo ser utilizados em qualquer contexto como indicativos de qualquer sugestão ou posição da Autoridade de Gestão ou de outra entidade.

O formulário consiste apenas numa página que deve refletir de forma concisa o Programa de Ação consubstanciado na Estratégia de Eficiência Coletiva (EEC) PROVERE a remeter como documento anexo. Por sua vez este documento da EEC PROVERE deve corresponder ao conjunto de determinações constantes do documento de Aviso de Abertura de Candidatura.

Apresenta-se uma imagem global do formulário, que em seguida será descrito em detalhe.

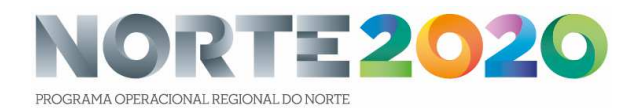

| Conditionen Consta Region                                                                                                    | *** <b></b> **                                   |                     | Public Pagerowa                                                                                                    |                                                                                                    |                                          |                                         |
|----------------------------------------------------------------------------------------------------|--------------------------------------------------|---------------------|----------------------------------------------------------------------------------------------------|----------------------------------------------------------------------------------------------------|------------------------------------------|-----------------------------------------|
|                                                                                                    |                                                  |                     |                                                                                                    |                                                                                                    |                                          |                                         |
| ant munite method of the strain and the he                                                                                                    | tearrylle anne a págera da harmailáin.           |                     |                                                                                                    |                                                                                                    |                                          |                                         |
| ndidatura 🍳                                                                                                    |                                                  |                     |                                                                                                    |                                                                                                    |                                          | Blange de provisieren alege             |
|                                                                                                    |                                                  |                     |                                                                                                    |                                                                                                    |                                          |                                         |
| DISCUTUS                                                                                                    |                                                  |                     |                                                                                                    |                                                                                                    |                                          |                                         |
| Cisture                                                                                                    |                                                  |                     |                                                                                                    |                                                                                                    |                                          |                                         |
| Region Description                                                                                                    |                                                  |                     |                                                                                                    |                                                                                                    |                                          |                                         |
| Programa Operational Regional de Rens<br>Mare Referentes                                                                                                    |                                                  |                     |                                                                                                    |                                                                                                    |                                          |                                         |
| Talangila a aparetingan na inga da das                                                                                                    |                                                  |                     |                                                                                                    |                                                                                                    |                                          |                                         |
| <b>Oligadas Textilata</b><br>Promissor a casarenda Telada a a qualificala da emprega a ap                                                                                                    | der a waterlikelte lakener                       |                     |                                                                                                    |                                                                                                    |                                          |                                         |
| Printiple de la contra constructor propiete en conpreger                                                                                                    | encile da dasse all'intera da ameridi ardigues a |                     | digin merine ini nan meran mandhan, indu                                                                                                    |                                                                                                    | adala a daaroodi baara da daaroo badaa w | eran menis a adardi a da an anadal'hida |
|                                                                                                    |                                                  |                     |                                                                                                    |                                                                                                    |                                          |                                         |
| Rea Sandyin                                                                                                    |                                                  |                     |                                                                                                    |                                                                                                    |                                          |                                         |
| formação                                                                                                    |                                                  |                     |                                                                                                    |                                                                                                    |                                          |                                         |
|                                                                                                    |                                                  |                     |                                                                                                    |                                                                                                    |                                          |                                         |
|                                                                                                    |                                                  |                     |                                                                                                    |                                                                                                    |                                          |                                         |
|                                                                                                    |                                                  |                     |                                                                                                    |                                                                                                    |                                          |                                         |
|                                                                                                    |                                                  |                     |                                                                                                    |                                                                                                    |                                          |                                         |
|                                                                                                    |                                                  |                     |                                                                                                    |                                                                                                    |                                          |                                         |
| ana mana                                                                                                    | (access) - series                                |                     |                                                                                                    |                                                                                                    |                                          |                                         |
| Here Seguestell                                                                                                    | Totalers Represented                             |                     |                                                                                                    |                                                                                                    |                                          |                                         |
| Corgo Sequendinal                                                                                                    | Triandard Sequenders                             |                     |                                                                                                    |                                                                                                    |                                          |                                         |
|                                                                                                    | 12-22-08-20                                      |                     |                                                                                                    |                                                                                                    |                                          |                                         |
|                                                                                                    |                                                  |                     |                                                                                                    |                                                                                                    |                                          |                                         |
|                                                                                                    | Real Hornstein                                   |                     |                                                                                                    |                                                                                                    |                                          |                                         |
| Anthe Coupling Anophy                                                                                                    |                                                  |                     |                                                                                                    |                                                                                                    |                                          |                                         |
|                                                                                                    |                                                  |                     |                                                                                                    |                                                                                                    |                                          |                                         |
|                                                                                                    |                                                  |                     |                                                                                                    |                                                                                                    |                                          |                                         |
|                                                                                                    |                                                  |                     |                                                                                                    |                                                                                                    |                                          |                                         |
|                                                                                                    |                                                  |                     |                                                                                                    |                                                                                                    |                                          |                                         |
|                                                                                                    |                                                  |                     |                                                                                                    |                                                                                                    |                                          |                                         |
| Crose Affectual                                                                                                    |                                                  |                     |                                                                                                    |                                                                                                    |                                          |                                         |
| and the second second sec |                                                  |                     |                                                                                                    |                                                                                                    |                                          |                                         |
| viidades 🛞                                                                                                    |                                                  |                     |                                                                                                    |                                                                                                    |                                          |                                         |
|                                                                                                    |                                                  |                     |                                                                                                    |                                                                                                    |                                          |                                         |
| Accordenantes                                                                                                    | CONE NOVA MODADA                                 |                     |                                                                                                    |                                                                                                    |                                          |                                         |
|                                                                                                    | 100 C                                            | 14-14 (constraints) |                                                                                                    | Contraction of Contraction of Contra | C-LOR                                    | Television and the                      |
| 1                                                                                                    |                                                  | ÷                   |                                                                                                    |                                                                                                    |                                          | ·                                       |
| oculturgõnu                                                                                                    |                                                  |                     |                                                                                                    |                                                                                                    |                                          |                                         |
|                                                                                                    | Ada, an alasi sala adagandari                    |                     |                                                                                                    |                                                                                                    |                                          |                                         |
| Addoner Prepuns                                                                                                    | Adictoriar Coroelho Ad                           | cloner SUTS (I      | Ad bibour NUTS II                                                                                                    |                                                                                                    |                                          |                                         |
|                                                                                                    |                                                  |                     | No.                                                                                                    |                                                                                                    |                                          |                                         |
|                                                                                                    |                                                  |                     | tille tet detterde some tenetrenglig                                                                                                    |                                                                                                    |                                          |                                         |
| stumentos                                                                                                    |                                                  |                     |                                                                                                    |                                                                                                    |                                          |                                         |
| Bandha an Danaranan a annahard                                                                                                    |                                                  |                     |                                                                                                    |                                                                                                    |                                          |                                         |
|                                                                                                    |                                                  |                     | Contraction of the Contraction of the Contraction o |                                                                                                    |                                          |                                         |
| turbrow spla                                                                                                    |                                                  |                     |                                                                                                    |                                                                                                    |                                          |                                         |
| tario en aple 🕑                                                                                                    |                                                  |                     |                                                                                                    |                                                                                                    |                                          |                                         |
| tanite om synfte<br>Freesense of antidentics<br>The                                                                                                    | -                                                | -                   | Terr Description salationaries                                                                                                    |                                                                                                    |                                          |                                         |

A primeira parte do formulário, assinalada pela palavra "Concurso" encontra-se pré-preenchida com os dados do Aviso de Abertura de Candidatura, sendo meramente informativa:

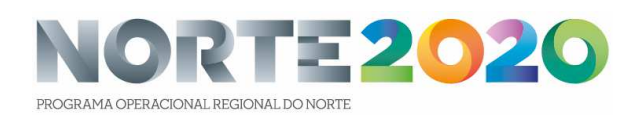

| С | oncurso                                                          |                                                                                                    |
|---|------------------------------------------------------------------|----------------------------------------------------------------------------------------------------|
|   | Código *                                                         | Designação                                                                                                    |
|   | NORTE-28-2015-17                                                 | PROVERE 2* fase                                                                                                    |
|   |                                                                  |                                                                                                    |
|   | Programa Operacional                                             |                                                                                                    |
|   | Programa Operacional Regiona                                     | al do Norte                                                                                                    |
|   | Eixo Prioritário                                                 |                                                                                                    |
|   | Educação e aprendizagem ao l                                     | ongo da vida                                                                                                    |
|   | Objetivo Temático                                                |                                                                                                    |
|   | Promover a sustentabilidade e                                    | a qualidade do emprego e apoiar a mobilidade laboral                                                                                                    |
|   | Prioridade de Investimento                                       |                                                                                                    |
|   | A concessão de apoio ao creso<br>industriais em declínio e deser | imento propício ao emprego através do desenvolvimento do potencial endógeno como parte integrante de uma estratégia territorial para zonas específicas, incluindo a conversão de regiões<br>nvolvimento de determinados recursos naturais e culturais e da sua acessibilidade; |
|   | Tipologia de intervenção                                         |                                                                                                    |
|   | Valorização dos recursos endó                                    | genos em territórios específicos                                                                                                    |
|   | Plano Estratégico                                                |                                                                                                    |
|   |                                                                  |                                                                                                    |

A segunda parte do formulário, assinalada pela palavra "Informação", tem como objetivo a recolha sistemática de dados relativos à EEC PROVERE, de acordo com as seguintes instruções:

- Designação da Operação Deve ser preenchido com a Designação da EEC PROVERE;
- Descrição Deve ser preenchido com a Identificação e Descrição do Foco Temático e Recursos Endógenos;
- Nome Responsável, Cargo Responsável, Serviço/Departamento, Telefone Responsável, Telemóvel Responsável, Email Responsável e Email Alternativo – Devem ser preenchidos com os dados de contacto da pessoa responsável pela elaboração da candidatura da EEC PROVERE;
- Âmbito Geográfico Atuação Deve ser preenchido com a descrição do Território alvo da EEC PROVERE;
- Descrição Atividades Entidade Deve ser preenchido com a Descrição das Atividades, Objetivos, indicadores, metas e investimento total da EEC PROVERE;
- Grupo Ação Local Deve ser selecionada a opção "Não aplicável";

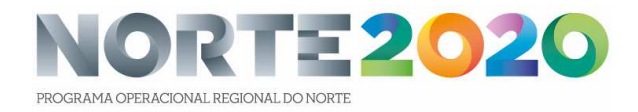

| Iformação                       |                        |  |
|---------------------------------|------------------------|--|
| Designação da Operação *        |                        |  |
|                                 |                        |  |
|                                 |                        |  |
|                                 |                        |  |
| Descrição                       |                        |  |
|                                 |                        |  |
|                                 |                        |  |
|                                 |                        |  |
| Nome Responsável *              | Telefone Responsável * |  |
|                                 |                        |  |
| Cargo Responsável *             | Telemóvel Responsável  |  |
|                                 |                        |  |
| Serviço/Departamento *          | Email Responsável *    |  |
|                                 |                        |  |
|                                 | Email Alternativo      |  |
|                                 |                        |  |
| Âmbito Geográfico Atuação *     |                        |  |
|                                 |                        |  |
|                                 |                        |  |
|                                 |                        |  |
| Descrição Atividades Entidade * |                        |  |
|                                 |                        |  |
|                                 |                        |  |
|                                 |                        |  |
| Grupo Ação Local                |                        |  |
| Escolha uma opção 💙             |                        |  |

A terceira zona do formulário está assinalada pela palavra "Entidades" e deve ser utilizada para listar as entidades do Consórcio da EEC PROVERE. Podem ser adicionadas entidades registadas no Balcão2020 (botão "Adicionar Entidade"), opção que deve ser utilizada preferencialmente, ou entidades que ainda não se encontram registadas no Balcão2020 (botão "Adicionar Nova Entidade"), que só deve ser utilizada quando for impossível o registo da Entidade no Balcão2020.

Em qualquer dos casos é necessário ter disponível o NIF da Entidade para a que possa ser introduzido o registo da entidade. Caso a entidade ainda não possua NIF, pode ser introduzido um valor começado pela letra E, seguido de um número que identifique a entidade (exemplo: NIF de uma entidade na área de atuação da Entidade).

Alerta-se que a submissão de candidaturas no Balcão2020 é exclusivamente permitida a entidades que estejam registadas, o que o briga a terem um NIF e a terem efetuado o seu registo no Portal da Autoridade Tributária. Assim, caso prevejam que essa entidade venha a submeter uma candidatura no âmbito da EEC PROVERE devem, desde já, assegurar a criação destas condições.

| Adicionar Entidade Adicionar Nova Entidade<br>Entidades já selecionadas:<br>NE Denominação Morada Email Data Constituição Data Inicio Actividade Cod. CAE Tipo Ent. Designação | Entidades ?<br>Escolha as Entidades: *        |                         |                   |                          |                               |  |
|----------------------------------------------------------------------------------------------------|-----------------------------------------------|-------------------------|-------------------|--------------------------|-------------------------------|--|
| NIF Denominação Morada Email Data Constituição Data Inicio Actividade Cod. CAE Tipo Ent. Designação                                                                            | Adicionar Entidade                            | Adicionar Nova Entidade |                   |                          |                               |  |
|                                                                                                    | Entidades já selecionadas:                    |                         |                   |                          |                               |  |
| Acesso Gov Simulado                                                                                                    | Entidades já selecionadas:<br>NIF Denominação | Morada Email            | Data Constituição | Data Inicio Actividade C | Cod. CAE Tipo Ent. Designação |  |

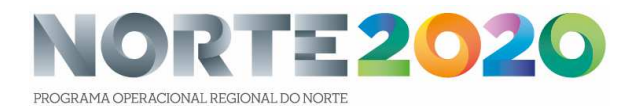

A quarta etapa do preenchimento do formulário encontra-se assinalada pela palavra "Localizações" e permite inserir as unidades territoriais necessárias e suficientes para a correta identificação da área de intervenção da EEC PROVERE. Para cada unidade territorial selecionada é necessário indicar qual a percentagem atribuída a essa parte da área de intervenção da EEC PROVERE. Alerta-se para o facto da parte decimal do campo 'Percentagem' não poder exceder 2 dígitos e a soma de todas as percentagens ter de ser 100%.

| Localizações                                                                               |                                                                             |          |           |             |  |  |  |  |  |
|--------------------------------------------------------------------------------------------|-----------------------------------------------------------------------------|----------|-----------|-------------|--|--|--|--|--|
| Escolha a localização, com a selecção das unidades territoriais, ao nivel mais adequado: * |                                                                             |          |           |             |  |  |  |  |  |
| Adi                                                                                        | Adicionar Freguesia Adicionar Concelho Adicionar NUTS III Adicionar NUTS II |          |           |             |  |  |  |  |  |
| Localizações já selecionadas:                                                              |                                                                             |          |           |             |  |  |  |  |  |
| NUTS II                                                                                    | NUTS III                                                                    | Concelho | Freguesia | Percentagem |  |  |  |  |  |
|                                                                                            | Não foi definida uma localização                                            |          |           |             |  |  |  |  |  |
|                                                                                            |                                                                             |          |           |             |  |  |  |  |  |

A última parte do formulário, assinalada com a palavra "Documentos", permite a inserção dos ficheiros que são identificados no Aviso de Abertura de Candidatura, bem como outros ficheiros que considere essencial para efeitos de análise da EEC PROVERE candidata.

| Documentos<br>Escolha os Documentos a associar: * |      |          |            |  |  |  |
|---------------------------------------------------|------|----------|------------|--|--|--|
| Escolha uma opção                                 | Y    | Procurar | Upload     |  |  |  |
| Documentos já selecionados:                       |      |          |            |  |  |  |
| Тіро                                              | Nome | Data     | Utilizador |  |  |  |
| Sem Documentos selecionados                       |      |          |            |  |  |  |

Caso necessite esclarecimentos adicionais, pode fazê-lo nas nossas páginas do sitio Internet do NORTE2020 <u>http://www.norte2020.pt/apoio-ao-promotor</u> e <u>http://www.norte2020.pt/sugestoes-e-duvidas</u>, ou pelo email <u>norte2020@ccdr-n.pt</u>.